# Reference 8 Pro (以下简称 R8 Pro) / X5 pro 使用技巧及快速问答

#### 问: 我怎样确定 R8 Pro 已进入正常工作状态?

答:启动机器,约1分钟后,手机或电脑正常进入操作界面,即可判定 R8 Pro 处于正常工作状态。

# 问:安卓系统如何通过 IP 地址进入操控界面?

答: 首先下载"Fing"的安装包,用于查找 R8 Pro/X5 pro的 IP 地址,然后打开浏览器,输入刚刚查到的 IP 地址,按回车进入控制界面。并可将操控页面保存为书签,便于日后使用。

# 问:R8 Pro/X5 pro 说明书里描述可支持 4T 以上硬盘,为什么我的硬盘连接 R8 Pro/X5 pro 后不识别?

答:硬盘不识别通常有两种情况:一种是完全不识别;一种是部分音乐文件不识别; 具体详情请参照文件 "硬盘连接R8 Pro/X5 pro后不识别的解决办法 http://www.operaudio.com.cn/new/Download/soft/R8Pro-X5pro-disc.pdf"。

#### 问: R8 Pro/ X5 pro 支持 DSD256 的音乐文件播放么?

答: R8 Pro/ X5 pro 是支持 DSD256 音乐文件播放的。

## 问: 我在播放 DSD 文件时显示一切正常, 但是为什么没有声音?

答: 1、R8 Pro/X5 pro 软件音量控制出厂时是默认关闭状态,如果选择软件音量控制打开,则软件音量必须是 100。(DSD 文件无法通过软件控制音量, PCM 文件可以通过软件音量 控制。)

设置软件音量控制步骤:设置一一播放选项一一音量选项一一调节类型一一软件控制一一保 存。

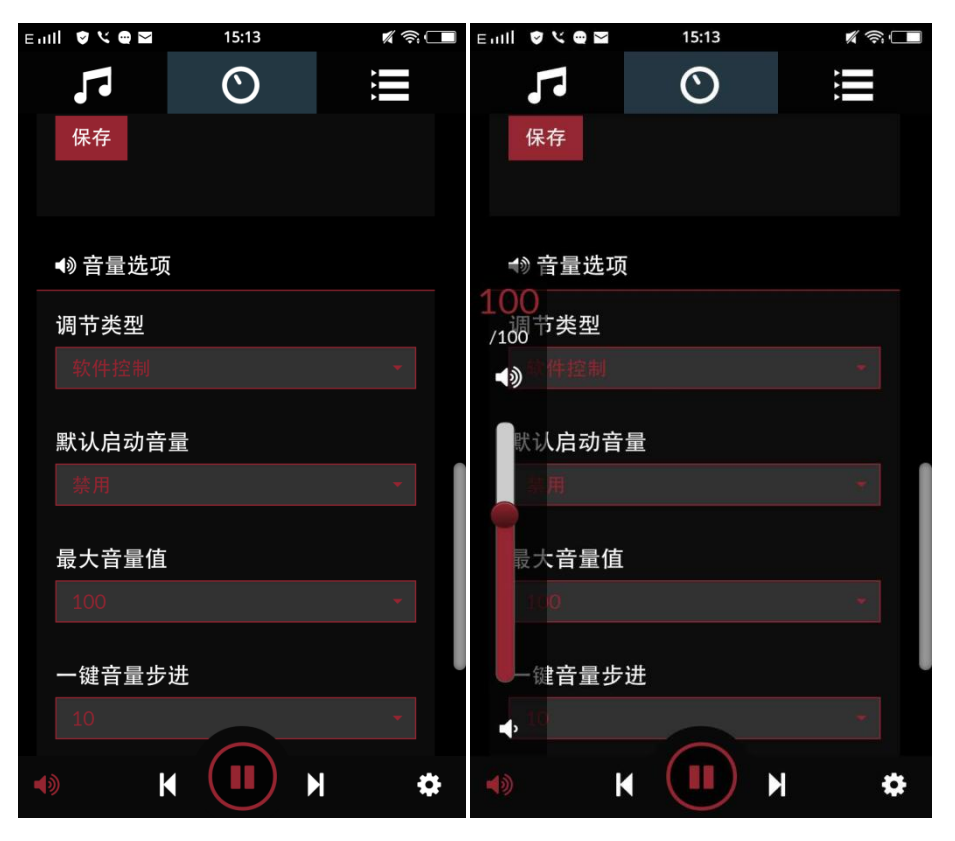

2、播放选项中, 音频输出的输出设备选项主要用于今后扩展功能使用, 须选择 USB: X20。

# 问:为什么我的 R8 Pro 开机后 44.1KHz 消失后不出现?

答:1、进入 R8 Pro 播放解码——设置——播放选项——输出设备选择 USB:X20,然后保存。

2、可能同时有多个硬盘与 R8 Pro 连接, 拔掉硬盘后重新启动机器。(建议使用单个硬盘连接 R8 Pro 播放)

#### 问: ISO PLAYBACK 开关是做什么用的?

答:1、如果硬盘里如果没有 ISO 文件,推荐关闭 ISO PLAYBACK 选项。该选项关闭时使用的是标准算法播放音乐,声音更悦耳。

因为 ISO 文件为非标准音乐文件, R8 Pro 采用的是目前最优的算法进行解压播放。这种解压并播放的方式会占用大量的 CPU 资源,造成 ISO 音乐文件播放时,音质并非最优。建议将 ISO 文件解压成 DFF/DSF 文件播放,效果更好。

#### 问:为什么我的外置 CD 光驱播放某些唱片时会出现卡顿?

答: CD 唱片目前种类繁多,除标准 CD 格式以外,还有 HDCD、LPCD 等等。如果遇到播放卡顿情况,仅需调小播放缓存到 2M (或者 128K)即可。